## **Opera and Webmail**

How to download and install Opera browser How to set up the bookmarks for the HURT radio operators

- Go to http://www.opera.com/download/
- Click on **Download Opera**
- Click on **Run**
- Wait while Opera is installed
- If not already open, Click on the **Opera** icon ("The Big Red O")
- Go to http://webmail.aditl.com
- Click on Bookmarks and click on Bookmark Page
- Click on Bookmarks and click on Manage Bookmarks
- Locate ADITL Webmail Login
- Right-click on ADITL Webmail Login and click on Properties
- Change **ADITL** to **HURT** this is to prevent confusion for the radio operators
- Click on OK to save the change; exit the Manage Bookmark page
- Go to http://aditl.com/hurt/hurt-2009.html
- Click on Bookmarks and click on Bookmark Page
- Exit **Opera**

That's it. You're pau